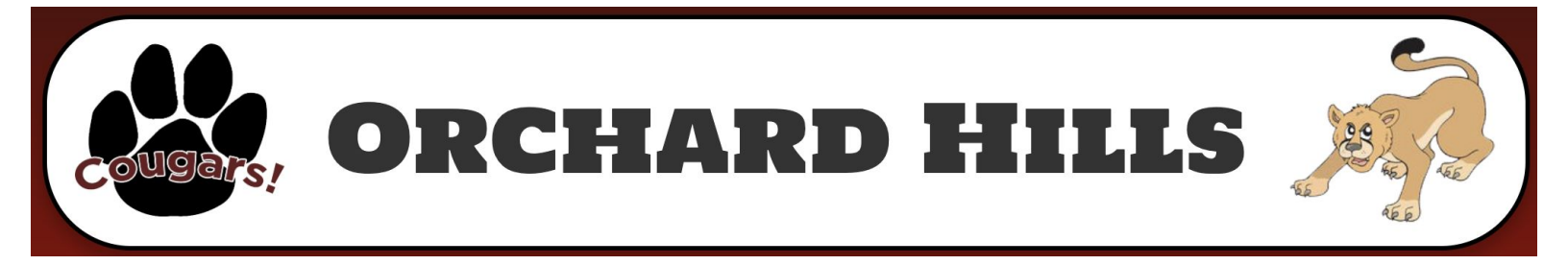

## Free and Reduced Lunch Application

**Step I.** Log into the Infinite Campus Portal Here:

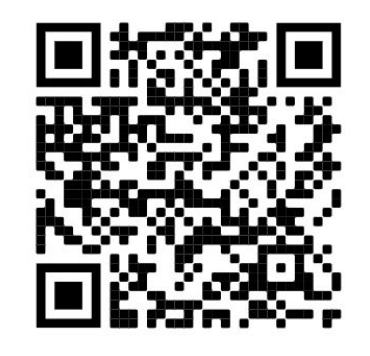

**Step 3** Click on "more" from the dropdown menu and then click on "meal benefits"

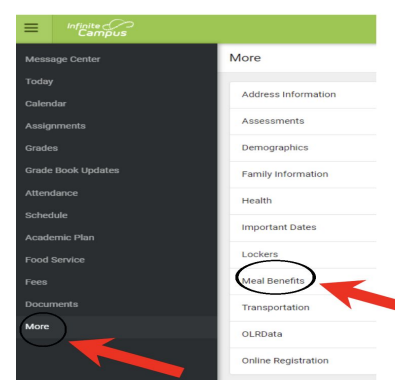

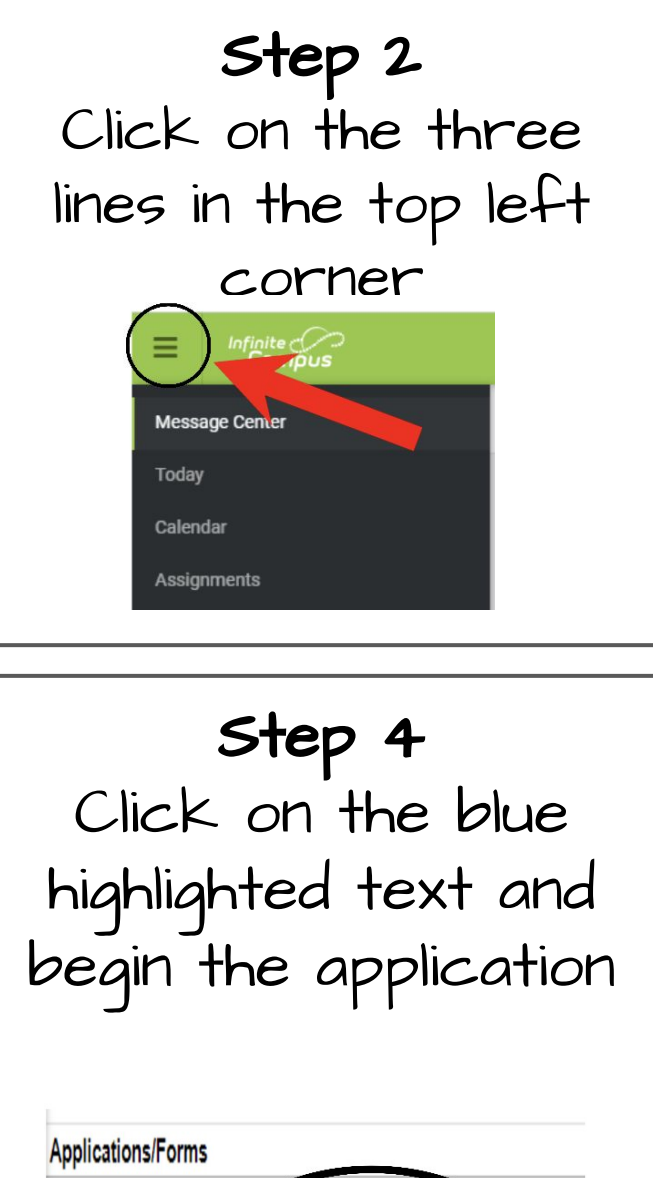

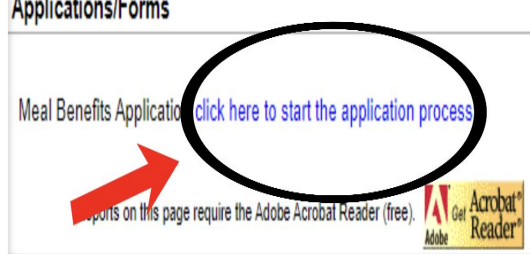